Lorsqu'un nouvel actif de recherche est acquis au fonds 2 et au programme 20 via le système financier de l'université Laval, une fiche d'actif préremplie est générée automatiquement dans Hector à condition que le coût d'acquisition total s'élève à 7 000 \$ et plus. Un courriel est alors envoyé au professeur responsable. Il s'agit de suivre à la lettre les directives inscrites dans le courriel pour compléter les actions demandées. N'oubliez pas d'ajouter une photo si vous en avez une!

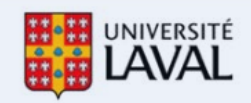

## Bonjour Professeur Responsable,

Vous venez d'acquérir un nouvel équipement de recherche. Une fiche d'actif a donc été créée dans Hector, le répertoire des équipements de recherche de l'Université Laval.

Le nom et le numéro de l'équipement sont : Analyseurs spécial TEST – Analyser laser INFRA99999

### Que devez-vous faire ensuite?

À titre de professeur(e) responsable de l'équipement, vous avez certaines actions à prendre et des informations à valider dans la fiche d'actif. La complétion de ces actions est estimée à 5 minutes.

## 1. Compléter la fiche d'actif

La complétion de la fiche d'actif se fait via le bouton ci-dessous et requiert les actions suivantes (notez que ces actions peuvent être effectuées par vous ou par une personne déléguée comme expliqué au point 2) :

a. Réviser la description de l'actif;

b. Préciser le ou les domaine(s) d'application de l'actif à l'aide de la liste déroulante;

c. Préciser la catégorie de l'actif à l'aide de la liste déroulante;

d. Valider la disponibilité au partage de l'actif (la valeur par défaut est « Disponible au partage »);

e. Valider le courriel de la personne contact de l'actif. Le courriel contact par défaut est le vôtre, mais il est possible d'inscrire celui d'une personne déléguée (voir point 2). Cette personne pourra alors être contactée par les utilisateurs et les utilisatrices d'Hector;

f. Ajouter une photo de l'actif si vous en avez une.

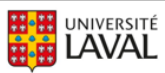

# Compléter la fiche d'actif

#### 2. Déléguer une personne de votre équipe

Vous pouvez, si désiré, déléguer les permissions de gestion de l'actif à une personne de votre équipe afin que celle-ci puisse compléter la fiche tel que décrit à l'étape précédente.

#### Important

- Cette personne doit s'être connectée au moins une fois au répertoire Hector pour que son nom apparaisse dans la liste des personnes disponibles.
- Cette personne recevra les notifications liées à cet actif, mais ne sera <u>pas</u> notifiée lors de futures acquisitions d'actifs, ces notifications n'étant envoyées qu'aux professeur(e)s responsables d'actifs.

## Déléguer les permissions de gestion de l'actif

#### 3. Demander la suppression de la fiche d'actif

Si, selon vous, l'actif ne constitue pas un équipement de recherche pertinent pour le répertoire, vous pouvez demander la suppression de la fiche d'actif. Pour ce faire, veuillez cliquer sur le lien ci-dessous :

# Demander la suppression de cet actif

Pour plus d'information sur la gestion des actifs dans Hector, consultez la <u>section d'aide</u> de la page dédiée au répertoire sur le site des services à la recherche ULaval. Pour toute question, veuillez écrire à <u>infra-recherche-si@vrr.ulaval.ca</u>.

Merci pour votre collaboration!

Le tableau suivant présente la composition de la fiche préremplie pour vous aider à compléter les informations demandées. Les informations en <mark>jaunes</mark> sont importantes à valider et à saisir dans la fiche d'actif.

| Nom fonctionnel    | Description                                                   |
|--------------------|---------------------------------------------------------------|
| Entité responsable | Il s'agit de la faculté ou du centre de recherche affilié qui |
|                    | a acquis l'actif. Il est possible de modifier cette valeur    |
|                    | mais non recommandé car cela équivaut à transférer            |

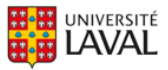

|                               | l'actif dans une autre entité. Voir la procédure « Déplacer<br>un actif » dans la page d'aide à l'utilisation. |
|-------------------------------|----------------------------------------------------------------------------------------------------|
| Titre de l'actif              | Il est constitué du « Fabricant » et du « Modèle » de                                                          |
|                               | l'immobilisation saisie dans le système financier. Il est                                                      |
|                               | possible de modifier cette valeur.                                                                             |
| Coût d'acquisition            | Correspond au coût total saisi au système financier                                                            |
| ,                             | incluant les taxes et frais s'il y a lieu. Il est possible de                                                  |
|                               | modifier cette valeur.                                                                                         |
| Date d'acquisition            | Correspond à la « Date de l'acquisition » saisie au                                                            |
|                               | système financier. Il est possible de modifier cette                                                           |
|                               | valeur.                                                                                                    |
| Note                          | Si une description détaillée est saisie dans le système                                                        |
|                               | financier elle sera inscrite dans la note de l'actif. La                                                       |
|                               | valeur sera souvent à blanc. Il est possible de modifier                                                       |
|                               | cette valeur.                                                                                                  |
| Date de fin de vie            | Il n'y a pas de date de fin de vie d'inscrite. Par défaut cela                                                 |
|                               | signifie que l'actif est « À vie ». Il est possible de modifier                                                |
|                               | cette valeur.                                                                                                  |
| Date de Fréquence d'entretien | Il n'y a pas de fréquence d'entretien d'inscrite. Il est                                                       |
|                               | possible de modifier cette valeur.                                                                             |
| Projet(s)                     | Il s'agit du ou des projets ayant financé l'acquisition de                                                     |
|                               | l'actif. Jusqu'à 5 projets peuvent être inscrits dans ce                                                       |
|                               | champs. Il est possible de modifier cette valeur.                                                              |
| Numéro d'inventaire UL        | Il s'agit du numéro d'immobilisation inscrit dans le                                                           |
|                               | système financier.                                                                                             |
| Description de l'actif        | Il s'agit de la « Description » de l'actif inscrite dans le                                                    |
|                               | système financier. Svp réviser cette information pour                                                          |
|                               | vous assurer qu'elle correspond bien à la description de                                                       |
|                               | votre actif et qu'elle est intelligible et parlante pour les                                                   |
|                               | utilisateurs d'Hector.                                                                                         |
| Professeur.e responsable      | Il s'agit du membre du corps professoral qui est titulaire                                                     |
|                               | du compte ayant servi à l'acquisition de l'actif. Si l'actif                                                   |
|                               | est acquis avec plusieurs comptes, le nom de celui ou                                                          |
|                               | celle qui a le plus contribue à l'acquisition sera utilise. S'il                                               |
|                               | y a egante, le premier trouve sera celui utilise. Il est                                                       |
| Los permissions de gestion de | possible de modifier cette valeur.                                                                             |
| l'actif                       | cestion de l'actif par défaut. Il est passible de déléguer                                                     |
|                               | des accès via l'onglat « Permissions » de la fiche d'actif                                                     |
|                               | d'Hector tel que précisé dans le courriel II est                                                               |
|                               | recommandé de ne nas enlever votre nom dans les                                                                |
|                               | permissions de destion puisqu'après avoir sauvedarder                                                          |
|                               | vos changements vous ne pourrez plus modifier votre                                                            |
|                               | fiche d'actif.                                                                                                 |
| L                             |                                                                                                    |

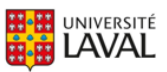

| Courriel contact<br>Source du financement | Le courriel contact sera par défaut le courriel du<br>professeur responsable. Svp réviser cette information<br>pour vous assurer qu'elle correspond bien au courriel<br>contact à utiliser. Pour en placer plusieurs il suffit de<br>placer un point-virgule (;) entre les adresses courriels.<br>La première adresse courriel sera utilisée pour une<br>demande d'information à partir de la vitrine Web.<br>Correspond à l'organisme de financement qui a fourni les<br>fonds pour l'acquisition de l'actif selon les données du<br>système financier. Il peut y avoir jusqu'à 5 sources<br>possibles. Il est possible de modifier cette valeur. |
|-------------------------------------------|----------------------------------------------------------------------------------------------------|
| Numéro de série                           | Correspond au numéro de série saisi dans le système financier. Il est possible de modifier cette valeur.                                                                                                    |
| Bâtiment                                  | Correspond au bâtiment de livraison saisi dans le<br>système financier. Il est possible de modifier cette valeur<br>pour s'assurer qu'elle corresponde à l'endroit<br>d'installation de l'actif.                                                                                                    |
| Adresse                                   | Correspond à l'adresse du bâtiment de livraison saisi<br>dans le système financier. Il est possible de modifier<br>cette valeur pour s'assurer qu'elle corresponde à<br>l'endroit d'installation de l'actif.                                                                                                    |
| Nom du fournisseur                        | Correspond au nom du fournisseur saisi dans le système<br>financier. Si plus d'un fournisseur a été saisi, seul le<br>premier est inscrit. Il est possible de modifier cette<br>valeur.                                                                                                    |
| Adresse du fournisseur                    | Correspond à l'adresse du fournisseur saisi dans le<br>système financier. Si plus d'un fournisseur a été saisi,<br>seul le premier est inscrit. Il est possible de modifier<br>cette valeur.                                                                                                    |
| Courriel du fournisseur                   | Correspond au courriel du fournisseur saisi dans le<br>système financier. Si plus d'un fournisseur a été saisi,<br>seul le premier est inscrit. Il est possible de modifier<br>cette valeur.                                                                                                    |
| Département / Axe                         | Correspond au département ou à l'axe de recherche saisi<br>dans le système financier. Si la valeur « À déterminer »<br>est inscrite, c'est que l'information n'a pas été trouvée<br>dans les tables de valeurs. Inscrivez alors la bonne valeur<br>et avisez l'équipe de support afin qu'ils ajustent les<br>tables.                                                                                                    |
| Groupe permissions de gestion             | La direction de l'entité responsable se verra octroyer les<br>permissions de gestion de l'actif en plus du professeur<br>responsable. Cette information est déterminée par le<br>gestionnaire du répertoire et <u>ne doit pas être modifiée</u> .                                                                                                    |

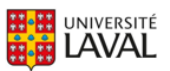

| Disponibilité au partage       | Par défaut les actifs sont tous placés « Oui à l'interne de   |
|--------------------------------|---------------------------------------------------------------|
|                                | l'Université Laval ». Validez et révisez si requis.           |
| Publication sur le site de     | La valeur par défaut est « Non ». Il est possible de          |
| valorisation                   | modifier cette valeur si vous désirez exposer votre actif     |
|                                | sur la vitrine Web.                                           |
| Domaine(s) d'application       | Par défaut il est inscrit « X-À préciser ». Saisissez cette   |
|                                | information obligatoire pour vous assurer qu'elle             |
|                                | corresponde bien au(x) domaine(s) d'utilisation de votre      |
|                                | actif. Il est possible de sélectionner plusieurs domaines.    |
| Statut d'activité de l'actif   | Par défaut la valeur est « Actif ». Il est possible de        |
|                                | modifier cette valeur.                                        |
| Faculté et Centre de recherche | Il s'agit de la faculté ou du centre de recherche affilié qui |
| affilié                        | a acquis l'actif. Il est possible de modifier cette valeur.   |
|                                | Contrairement à l'entité responsable il est possible          |
|                                | d'inscrire plus d'une valeur si cela reflète la situation     |
|                                | réelle. Par exemple : CRCHU de Québec et FSG.                 |
| Catégorie de l'actif           | Par défaut il est inscrit "À préciser - nouvel actif".        |
|                                | Saisissez cette information obligatoire pour vous assurer     |
|                                | qu'elle corresponde bien à la catégorie de votre actif.       |

Vous rencontrez des difficultés ou avez des questions?

infra-recherche-si@vrr.ulaval.ca

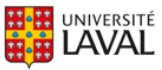